# Ansættelse af medarbejder

Ved ansættelse af en medarbejder udføres forskellige opgaver både i og udenfor systemet. I dette dokument gennemgås følgende i en ansættelsesproces.

- A. Medarbejder hentes fra CPR modulet
- B. Konverter en ventende medarbejder
- C. Reserver og 1. godkendelse
- D. Kontrol af ansættelse
- E. Send bestilling til SAM
- F. Genansættelse
- G. Ansættelse af timelønnet medarbejder
- H. Oprettelse af medarbejdere i Statens HR, som allerede er oprettet i SLS eller SIT AD
- I. Tidsbregrænset ansættelse
- J. Forlængelse og fastansættelse
- K. Ansættelse i løntilskudsordninger eller fleksjob

#### OBS!

Der må **ikke** foretages ændringer på en ansættelse før, der er returneret lønnummer fra SLS og et B-nummer fra SIT.

# A. Medarbejder hentes i CPR-modul

1. Naviger til Min arbejdsstyrke og herefter på CPR

| ≡ STATENS HR |                            |                   |                         |                       |                  |               |                 | ۵ | ☆□ | Û | BJ~ |
|--------------|----------------------------|-------------------|-------------------------|-----------------------|------------------|---------------|-----------------|---|----|---|-----|
|              | Velkommen, I               | Benny Jamm        | nie Jan                 | ٥z                    |                  |               |                 |   |    |   |     |
|              | Mig Mit team               | /in arbejdsstyrke | HR Sag                  | Fejlhåndtering og sup | port Ansættels   | sesbreve Ændr | ingsbreve Lønær | > |    |   |     |
|              | HURTIGE HANDLINGER         | APPS              |                         |                       |                  |               |                 |   |    |   |     |
|              | 🛓 🖉 Ændr arbejdstimer      | (                 | 8                       | <b>.</b>              |                  |               | 00              |   |    |   |     |
|              | Ansættelsesdetaljer        |                   | Fravær                  | Arbejdsstyrkestruk    | Masseopdateringe | Administrer   | CPR             |   |    |   |     |
|              | 🖌 Ændr ansættelsesdetaljer |                   |                         | urer                  |                  | Kompensation  |                 |   |    |   |     |
|              | Ventende ansatte           |                   | 2                       | Ъ                     |                  |               |                 |   |    |   |     |
|              | Forfrem                    | Sy<br>kon         | nkroniser<br>npensation | Т                     |                  |               |                 |   |    |   |     |
|              | Vis flere                  |                   |                         |                       |                  |               |                 |   |    |   |     |
|              | Ting at afslutte           |                   |                         |                       |                  |               |                 |   |    |   |     |

Under fanebladet Nyansættelse (se næste side for illustration)

- 2. Vælg Forretningsenhed, Ansættelsesmyndighed og Medarbejderkategori
- 3. Indtast CPR nummer på den pågældende person og klik på den grønne pil
- 4. Den pågældende persons navn vises ud for **Navn fra CPR:** Hvis det er den korrekte person, afkrydses feltet ud for feltet, **tjek at dette den korrekte person.**

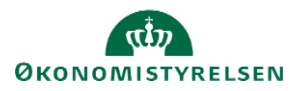

#### Oprettelse

| Dette er første trin | oprettelsesprocessen. Huskl Personoplysningerne vide | ereføres først i løsningen, når du har opdatere | t "Godkendte ansættelser" og status er "Afsluttet". |
|----------------------|------------------------------------------------------|-------------------------------------------------|-----------------------------------------------------|
| nyansættelse         | Ansøgers ansætt                                      | elsesdetaljer                                   | Valider CPR-nummer og bekræft ansættelse            |
|                      | Forretningsenhed                                     | DIGST v<br>Digitaliseringsstyrelsen             | CPR-nummer ikke påkrævet for ansøger 🛛              |
|                      | Personaleleder                                       | ¥                                               | Navn fra CPR:<br>Er dette den korrekte person 🛛     |
|                      | * Ansættelsesmyndighed                               | Digitaliseringsstyrelsen                        |                                                     |
|                      | * Startdato                                          | Ê                                               |                                                     |
|                      | * Medarbejderkategori                                | ٣                                               | Afsendt                                             |
|                      |                                                      |                                                 |                                                     |

- 5. Klik på Afsendt
- 6. Klik på **OK** i dialogboks

## B. Konverter ventende ansat til medarbejder

- 1. Naviger til Min arbejdsstyrke, og Vis flere under Hurtige handlinger
- 2. Klik på Ventende ansat
- 3. Identificer medarbejderen i listen. Brug evt. søgefeltet

| Vent   | ende ansatte                                    |              |                                   |
|--------|-------------------------------------------------|--------------|-----------------------------------|
| Indtas | st personnavn, job, afdelinı 🔍                  |              |                                   |
|        |                                                 | Sorter efter | Planlagt startdato - Senes $\vee$ |
|        | Clara Toft<br>Planlagt startdato<br>02-12-2020  | 1000519      | ~                                 |
|        | test test<br>Planlagt startdato<br>30-11-2020   | 2003294      | ***                               |
|        | Hans Jensen<br>Planlagt startdato<br>01-11-2020 | 2003055      |                                   |
|        | Visnina Bølae3 Visnina Bølae3                   | 2002787      |                                   |

#### 4. Klik på de tre prikker ud for medarbejderen og vælg Konverter

| Konverter                         |   |
|-----------------------------------|---|
| Rediger ventende ansat            |   |
| Annuller arbejdsrelation          |   |
| Medtag i automatisk konvertering  |   |
| Udelad fra automatisk konverterin | g |

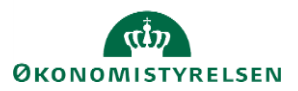

5. Sæt flueben i de kort, som er relevante og klik på **Fortsæt**. Antallet af valgte bokse vil afgøre antallet og numereringen af sektioner i flowet.

Kortet; kommunikation kan vælges, hvis I fx selv opretter mailadresser og det dermed ikke er integrationen til SIT der skal retunere mailen på brugeren i SHR.

| СТ | Konverter ventende ansat<br><sup>Clara Toft</sup> |                           |                                        |                                 |          | Fortsæt | Annuller |
|----|---------------------------------------------------|---------------------------|----------------------------------------|---------------------------------|----------|---------|----------|
|    |                                                   |                           |                                        |                                 |          |         |          |
|    |                                                   |                           | Hvilke info vil                        | du håndtere?                    |          |         |          |
|    |                                                   | Kommunikationsoplysninger | Lovgivningsinfo                        | Statsborgerskabsoplysninger     | Kørekort |         |          |
|    |                                                   | Visummer og tilladelser   | Familie og kontakter i<br>nødstilfælde | Kommentarer og<br>vedhæftninger |          |         |          |

 Sektion: Hvornår og hvorfor, viser ansættelsesdatoen, som du angav ved CPR-valideringen. Klik på Fortsæt

| Hvornår er medarbejderens ansættelsesdato? |     | *Hvordan konverterer du en ventende ansat? |
|--------------------------------------------|-----|--------------------------------------------|
| 01-01-2021                                 | Co. | Ansættelse 🗸                               |
| uridisk arbejdsgiver                       |     | Hvorfor ansætter du en medarbejder?        |
| Digitaliseringsstyrelsen                   |     | ×                                          |
|                                            |     | Type arbejdsrelation                       |

7. Sektion: **Personlige detaljer**, er nogle felter udfyldt på forhånd. Disse kommer fra CPR-registeret. Der er her mulighed for at tilføje yderligere ikke obligatoriske oplysninger på medarbejderen. Vær opmærksom på at det er korrekt data der står i de udfyldte felter. Klik på **Fortsæt** for at komme videre til næste step

| Navn                                      |                            |   |
|-------------------------------------------|----------------------------|---|
| <b>Fornavn</b><br>Jenny                   | <b>Efternavn</b><br>Hansen | / |
| Biografiske oplysninger                   |                            |   |
| Fødselsdato<br>01-04-1994                 | Fortrolighed               | / |
|                                           | Initialer                  |   |
| CPR-Nummer                                |                            |   |
| Land<br>Danmark                           | CPR-nr.<br>610494-3584     | / |
| <b>Type CPR-nr.</b><br>Fiktivt CPR nummer |                            |   |
|                                           | Fortsæt                    |   |

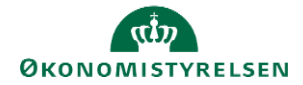

Vejledning til Statens HR Emne: HR-processer – Ansættelse ID: 6.a.3

8. Sektion: **Adresser**, vil medarbejderens adresse fremgå. Denne er også hentet fra CPR-registeret. Der er også her mulighed for at tilføje yderligere adresser på medarbejderen, hvis relevant. Klik på **Fortsæt** for at komme videre til næste step.

| 4 Adresser                                                                                            |         |   |
|----------------------------------------------------------------------------------------------------|---------|---|
|                                                                                                    |         |   |
| <ul> <li>Privatadresse</li> <li>Guldborgvænget 76</li> <li>KØBENHAVN 2200</li> <li>DANMARK</li> </ul> |         | / |
|                                                                                                    | Fortsæt |   |

9. Sektion: **Detaljer om ansættelse**, udfyldes alle påkrævede oplysninger, samt eventuelle ekstra oplysninger om ansættelsen. Felter markeret med en lille blå stjerne er obligatoriske og skal udfyldes for at komme videre til næste skærmbillede. Klik på **Fortsæt** når alle obligatoriske felter er udfyldt.

OBS! Hvis I er SIT-kunde og SIT tildeler B-nummer og mail, må dette <u>ikke</u> udfyldes! Hvis I ønsker at tilføje initaler, skal dette gøres under sektionen Personlige detaljer.

| ) Adresser                                                |                                        |
|-----------------------------------------------------------|----------------------------------------|
| Detaljer om ansættelse                                    |                                        |
| Ansættelsesforholdsnr.                                    | Bloker integration (kun ressort)       |
| Dersontime                                                | ×                                      |
| Medarbeider V                                             | Ressortoverført                        |
|                                                           | dd-mm-yyyy                             |
| Foresläet persontype                                      | Oprindelig ansættelsesdato             |
| ~                                                         | dd-mm-yyyy                             |
| *Forretningsenhed                                         | Altoractiv stillingshotografico        |
| Digitaliseringsstyrelsen v                                | Alternativ stillingsbetegneise         |
| Primært ansættelsesforhold<br>Ja                          | Alt. administrativt tjenestested       |
| Forventet slutdato                                        | ×                                      |
| dd-mm-yyyy                                                | Beskæftigelsesordning                  |
| *Stilling                                                 | ×                                      |
| Center for analyse og policy udvikling (CAP)_Fuldmægtig v | * Skatteoplysninger                    |
| *Synkroniser fra stilling                                 | Øvrige 🗸                               |
| Ja                                                        | * Pensionskasse                        |
| * lob                                                     | 3F Nordsjælland syd (5096)             |
| Fuldmæatia                                                | * Disco-koda                           |
| , uumogug                                                 | 121020 - Lodolso of logictikfunktioner |
| Forretningstitel                                          | 121920 - Leueise al rogistiki unkuonei |
| Fuldmæatia                                                | Alternativt delreanskab                |

Hvis en medarbejder skal oprettes i Navision, skal der sættes hak i 'Rejsekreditor'

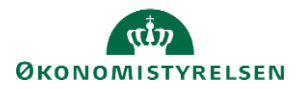

Hvis der er tale om en institution, hvor det kun er andel af medarbejderne, der skal oprettes i SIT AD med mail og B-nummer, så er følgende vigtigt at være opmærksom på: For at undgå oprettelse af mail og B-nummer hos SIT, skal der sættes en streg eller anden værdi i felteterne for B-nummer og mail under 'Detaljer om ansættelse'. Dette blokerer dermed integrationen mod SIT, så medarbejderen ikke bliver oprettet med mail og B-nummer. Oprettes der mail på anden vis til den pågældende medarbejder, skal mailadressen skrives manuelt ind i Statens HR. Dette er vigtigt ift. integrationen til Navision og Campus, som netop kræver mail.

10. Sektion: **Ledere**, Kan man se hvilken leder medarbejderen får baseret på stillingshierarkiet (linjeleder). Denne leder skal ikke ændres. Det er muligt at registrere yderligere ledere af typerne funktionsleder og projektleder. Dog vil det altid være lederen fra stillingshierarkiet, som er medarbejderens personaleleder.

| 6 Ledere                      |                  |          |
|-------------------------------|------------------|----------|
|                               |                  | + Tilføj |
| ON Oliver Nørgård<br>E1000610 | Linjeleder       | Tilfzj   |
|                               | For <u>t</u> sæt |          |

 Sektion: Kompensation kan man tilføje de elementer, som er relevant for ansættelsen ved klik på Tilføj. Elementerne er inddelt i tre kategorier: Lønoplysninger, Præansættelse og Øvrige oplysninger. Når alle relevante elementer er tilføjet, klik Fortsæt.

Startdato for elementet er lig med datoen, som medarbejderen er ansat til (udfyldt under sektion: Hvornår og Hvorfor). Hvis der eksempelvis skal være en anden startdato for lønelementerne, bruges feltet "Ikrafttrædelsesdato" og dette felt skal kun udfyldes, bvis det er forskellig fra startdato.

Husk vi også har vejledningen; "Vejledning til felter i kompensation", hvis der er spørgsmål til kompensation.

| 7 Kompensation |                              |        |
|----------------|------------------------------|--------|
|                | Der er endnu ikke noget her. | Tilføj |
|                | For <u>t</u> sæt             |        |

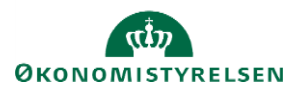

#### Under Præansættelse kan anciennitetsdatoer beregnes og indtastes.

| Kompensation                   |                    |
|--------------------------------|--------------------|
|                                | <b>OK</b> Annuller |
| *Plan                          |                    |
| Præansættelse 🗸                |                    |
| *Indstilling                   |                    |
| Vælg en værdi 🗸                |                    |
| Vælg en værdi                  |                    |
| Automatiske anciennitetsdatoer |                    |
| Manuelle anciennitetsdatoer    |                    |
|                                | Fortsæt            |

Under øvrige oplysninger findes informationer, som ikke direkte har tilkobling til lønelementer.

| 7 Kompensation             |                    |
|----------------------------|--------------------|
| * Plan                     | <b>OK</b> Annuller |
| Øvrige oplysninger V       |                    |
| *Indstilling               |                    |
| Vælg en værdi              |                    |
| Vælg en værdi              |                    |
| Elever                     |                    |
| Ferieinformation           | Factoret           |
| Mtime                      | roijsæt            |
| Særlige vilkår             |                    |
| Uddannelse                 |                    |
| 8 Udenlandsk betaling      |                    |
| Udland/skattefritagelse mv |                    |

Vælg alle ønskede elementer og udfyld relevante felter.

Husk at klikke på OK, hver gang der er tildelt et element, inden der klikkes på fortsæt.

12. Når alle sektioner er udfyldt, klik på Afsend for at sende ansættelsen til godkendelse

Ved oprettelse af AC-medarbejdere, skal elementet 'uddannelse' med medarbejderens uddannelse, altid udfyldes.

### C. Reservér og 1. godkendelse

Når ovenstående er afsendt, vil dine kolleger modtage en notifikation og e-mail om at ansættelsen skal godkendes. For at godkende handlingen, følg nedenstående:

- 1. Klik på Navigator, Værktøjer og herefter på Arbejdsliste
- 2. Herfra åbnes arbejdslisten og du vælger en opgave ved at klikke på den blå tekst i linjen.

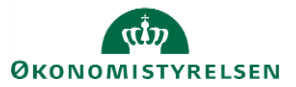

| = 5   | TATENS HR                                                                                                    |          | ធា              | t <u>p</u>    | •     |
|-------|----------------------------------------------------------------------------------------------------|----------|-----------------|---------------|-------|
| Arbej | dsliste: Underretninger og godkendelser                                                                                  |          |                 |               |       |
| Mine  | ogaver ▼ Vis ▼ ③                                                                                                    |          |                 |               | U     |
| E     | Titel                                                                                                    | Tilstand | Fra bruger      | Tildelt       |       |
| 白     | Dolument II Hans Hansen (MCDST - Baogrundstlek, Prave TEST) kraver godkendelse                                           | Tildelt  | Balle Bang      | 30-01-20 14:0 | 02:31 |
| Ê     | Medarbigder annat (Lene Kartlensen, 2001755, 2020-02-01)                                                                 | Tildelt  | Hanne Vesterg   | 22-01-20 08:3 | 38:57 |
|       | Lederandming to Baile MTHH-1102 Bob, 2000-992 (2024-01-01)                                                               | Tildelt  | Bølle Bang      | 20-01-20 13:4 | 41:03 |
| ė.    | /Endrede personlige oplysninger til 301 lars, 2000307 med en gældende stantdalo den 2020-01-16                           | Tildelt  | Lærke Frederik  | 16-01-20 10:2 | 20:47 |
| Ē     | Godiendelse af individuel kompensationsbelanning anmodet til Ressort Ressortaen, (2001656) 2020-01-08 af Michael Knudsen | Tildelt  | Michael Knudsen | 08-01-20 11:0 | 00:14 |
| ė.    | Position Change II Leentrev1 5L5, 2000242 (2019-12-20)                                                                   | Tildelt  | Bo Falberg      | 20-12-19 12:5 | 59:24 |
| ė     | Stillingsamdring til Testansal L1. 2001662 (2019-11-01)                                                                  | Tildelt  | EP-HRAdmin E    | 20-12-19 11:5 | 56:57 |
| ė.    | Stillingsændring til Ansat S99-12, Ansat S99-12, 2001646 (2019-12-01)                                                    | Tildelt  | EP-HRAdmin E    | 18-12-19 20:2 | 24:06 |
| Ê     | Stillingsændring M 301 lars 301 lars 3200397 (2019-12-18)                                                                | Tildelt  | Michael Knudsen | 18-12-19 11:0 | J0:03 |
| Ê     | Stillingsændring til Peter Hat, 2000450 (2020-01-01)                                                                     | Tildelt  | Bo Falberg      | 18-12-19 09:1 | 12:32 |

3. I billedet der åbner, klikkes på Reservér i øverste højre hjørne.

| Employee Hired (Christine Callesen , 2001936, 2020-05-01) | Reservér |
|-----------------------------------------------------------|----------|
| Anarttelen                                                |          |
| Christing Collegon                                        |          |
| Christine Gallesen                                        |          |
| Person Number 2001936                                     |          |
| Enecove 01-05-2020                                        |          |
|                                                           |          |
| BIP - AddWorkrelationshipReport                           |          |
| Medarbejder detaljer                                      |          |
| Handling Ansættelse                                       |          |
| Handlingsårsag                                            |          |
| Person Type                                               |          |
| Status for ansættelsesforholdet                           |          |
| Navn Christine Callesen                                   |          |
| Fødselsdato                                               |          |
| Juridisk arbejdsgiver Moderniseringsstyrelsen             |          |
| Startdato 01-05-2020                                      |          |
| Forventet slutdato                                        |          |
| Forretningsenhed                                          |          |
| dol                                                       |          |

4. Kontroller oplysninger

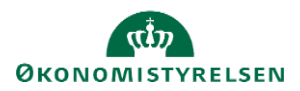

| 1)<br>Nyo tildelsiger<br>Vesaviteliger<br>Services<br>Landytown Damk krose 64-65-2030<br>Densen<br>Densen<br>Dense                                                                                                    | handaga e (addina) (Alas) | Handlinger 👻 🛛                       | Godkend Afvis    |                                               |                                                                                                    |
|----------------------------------------------------------------------------------------------------|---------------------------|--------------------------------------|------------------|-----------------------------------------------|----------------------------------------------------------------------------------------------------|
| Principiende : Ja<br>SAM dieners : Ja<br>ger<br>Fondrig<br>Fondrig<br>Fondrig<br>Kantonig<br>Kantonig<br>Kan |                           | Nye tildelinger<br>Plandetaljer V    | Valuta Startdato | Frekvens                                      | Inputværdier                                                                                                    |
| newson 100<br>Marcelyssen Danak trons 8+65-2020 En gang Tillinggels nam: 1<br>Service State Stress Service Stress Service Stress Service Stress Service Stress Service Stress Service Stress Service Stress Service Stress Service Stress Service Stress Service Stress Service Service Stress Service Stress Service Service Serv                                                                                                    |                           | Lenoplysnin Dansk<br>ger<br>Basislen | krone 01-05-2020 | En gang Årligt beløb -<br>Måned<br>Pro<br>Per | 31.03.12-niveau :<br>285240<br>Iligt beleb - aktuelt<br>niveau : 26004.58<br>occentreguleret : Ja<br>seionsgivende : Ja<br>SAM element : Ja |
| Lencetynein Dunnik Inces 61-65-2030 En gang Tillinggett nom :<br>gant<br>Tilling<br>Tilling<br>Heines (1996)<br>Heines (1997)<br>Heines (1997)<br>Heines (1997)<br>Heines (1997)<br>Heines (1997)<br>Heines (1997)<br>Heines (1997)<br>Heines (1997)<br>Heines (1997)<br>Schill diemes (1997)                                                                                                    |                           | Lønoplysnin Dansk<br>ger<br>Fradrag  | krone 01-05-2020 | En gang<br>Årligt beløb -<br>Måned            | Fradragets navn :<br>Kundstforegning<br>31.03.12-niveau :<br>548.44<br>Iligt beløb - aktuelt<br>niveau : 50                                 |
| Lencetynein Dannik Inces 61-65-203 En gang Tildoles : Je<br>gen<br>Frisiken<br>Andree Dannik Inces 61-65-2030 En gang Uddawnelle : Casad-reen.<br>cetynetwer<br>Uddawnelle : Casad-reen.<br>SAMd eleneert : Je<br>Uddawnelle                                                                                                    |                           |                                      |                  |                                               | SAM element : Ja                                                                                                    |
| Preservante Dansk Inno. 61-65-2020 Titlagevend Optyminger tigengelig : Ja<br>ter<br>Unimelin<br>Unimelin<br>Tor<br>Unimelin<br>Unimelin<br>U                                                                                                    |                           |                                      |                  |                                               | 40                                                                                                    |

5. Klik på Godkend

Hvis den pågældende registrering ikke kan godkendes, afvises registreringen.

Når godkendelsen er sendt af sted, aktiveres de berørte integrationen til SLS.

# **D.** Kontrol af oprettelse

Der er mulighed for at kontrollere de oplysninger, som den nye medarbejder er oprettet med i HR-løsningen.

- 1. Klik på **Min arbejdsstyrke**, og **Vis flere** under Hurtige handlinger
- 2. Klik på Ansættelsesdetaljer
- 3. Fremsøg medarbejderen. Brug evt. Avanceret søgning, som vises, når du stiller dig i søgefeltet.

| Søg efter en person | ~ |
|---------------------|---|
| Avanceret søgning:  |   |

Bemærk at feltet **Gældende pr. den,** skal være den kommende ansættelsesdato.

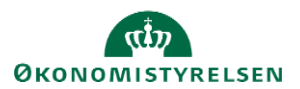

Vejledning til Statens HR Emne: HR-processer – Ansættelse ID: 6.a.3

| ~                  |     |
|--------------------|-----|
|                    | Ryd |
| ✓ Aktiv            |     |
| Inaktiv            |     |
| ∧ Type ansat       | Ryd |
| 🗹 Løst tilknyttet  |     |
| Medarbejder        |     |
| ✓ Ikke-ansat       |     |
| Ventende ansat     |     |
| ∧ Gældende pr. den |     |
| 01-01-2021         | ок  |

- 4. Klik på medarbejderens navn i søgeresultaterne. **Ansættelsesdetaljerne** for ansættelsesforholdet vil nu blive vist.
- 5. Hvis du vil se yderligere detaljer om medarbejderen, klik på **de tre prikker** ved medarbejderens billede, og derefter på **medarbejderens navn.**

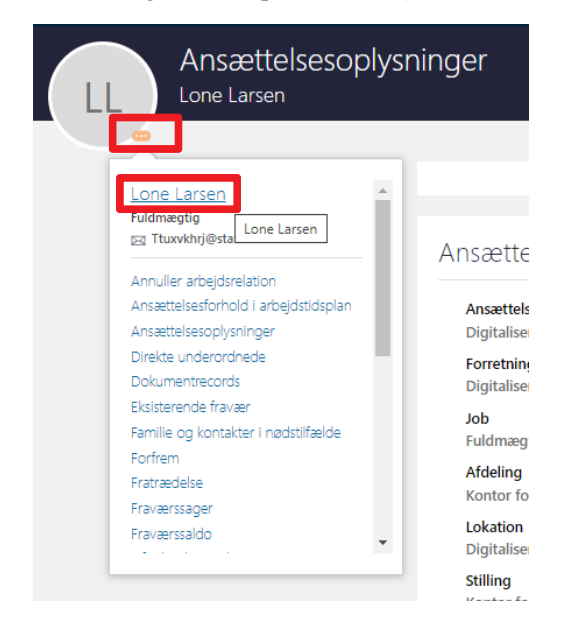

6. Du vil nu få adgang til en række andre oplysninger om medarbejderen, og kan navigere mellem de forskellige sider i venstre side af skærmbilledet.

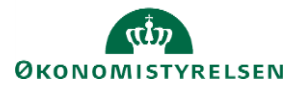

Vejledning til Statens HR Emne: HR-processer – Ansættelse ID: 6.a.3

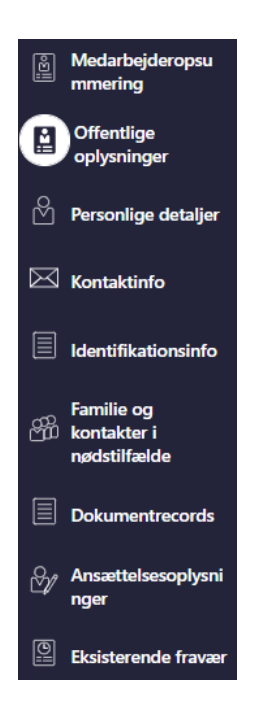

Data kan nu tjekkes på den pågældende medarbejder. Du kan fx tjekke at der er kommet Lønnr., Bnummer/brugernavn, E-mail retur.

Dette gør du ved at følge step 1-4 under D: Kontrol af oprettelse. Scroll ned på siden til oplysningerne fremkommer. Lønnr. Skal du bruger til næste step.

# E. Send bestilling til SAM

Dette afsnit skal kun udføres, hvis man er kunde hos Statens Administration (SAM).

Når oprettelsen er godkendt, skal der sendes en serviceanmodning til SAM gennem HR Sag, så SAM kan foretage deres lønsagsbehandling.

1. Modtag notifikation om godkendelse

| ≡ STATENS HR |                                     |                                                                                                    | <u>a 19</u> 🕫                    |
|--------------|-------------------------------------|----------------------------------------------------------------------------------------------------|----------------------------------|
|              |                                     | Underretninger                                                                                                    | NOT THE                          |
|              | God aften Randall Boggs!            | OCOKENDT     Medarbejder ansat (Christine Callesen , 2001936, 2020-05-01)                                             | 1 time siden                     |
|              |                                     | Randall Boggs                                                                                                    |                                  |
|              | Mia Min Arbeidsstvrke Heladesk      | RESOLUTIONELITEICATION<br>SR0000063125 er afsluttet<br>Rapporter                                                      | 3 dage siden                     |
|              |                                     |                                                                                                    | A545                             |
|              | HURTICE HANDLINGER. APPS            | OODKINDT<br>Godiumdelse af individuel kompensationsbekenning anmodet til AC2 Fuldmægtig2, (2<br>Of af Randal Boggs    | 3 dage siden<br>000304) 2020-05- |
|              | Parenakan datalar                   | Randall Boggs                                                                                                    | Abla                             |
|              |                                     | RESOLUTIONNOTIFICATION<br>SR0000063109 er afsluttet                                                                   | 4 dage siden                     |
|              | Dokumentrecords Adr                 | essebog                                                                                                    | Ahis                             |
|              | 🔀 Kontaktoplysninger                | OCOKENDT<br>Godiandelse af individuel kompensationsbelenning anmodet til AC2 Fuldmægtig2, (2)<br>oft elif andre Biome | 4 dage siden<br>000304) 2020-05- |
|              | Familie og kontakter i nædstilfælde | Randal Boggs                                                                                                    | 1045                             |
|              | Mit organisationsdiagram            | Indus fere elementer                                                                                                  | I-5 af 11 elementer              |

2. Find medarbejderansættelsen frem i Min Arbejdsstyrke/Ansættelse/Ansættelsesdetaljer

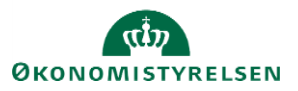

3. Kopier lønnummeret fra ansættelsesbilledet

| LA | Ansættelsesoplysninger<br><sup>Yvonne22</sup> Jensen22                                                                                                    |                                                                                                    |
|----|----------------------------------------------------------------------------------------------------|----------------------------------------------------------------------------------------------------|
| >  | Prøvetidsperiode<br>Slutdato for prøvetid<br>Arbejdstimer<br>37 Ugentlig<br>Standard arbejdstimer<br>37 Ugentlig<br>Primært ansættelsesforhold<br>Ja<br>Primær arbejdsrelation<br>Ja<br>Ansættelsesdato<br>01-01-2015<br>Type ansat<br>Medarbejder<br>Bygning<br>Etane | <ul> <li>Rejsekreditor</li> <li>Ansættelsesform<br/>Ingen værdi - (0)</li> <li>*Åremålstype</li> <li>Åremålsprocent</li> <li>Ret til fratrædelsesbeløb</li> <li>Tilbagegangsstilling ved udløb</li> </ul> |
|    | FTE<br>1<br>Headcount<br>1<br>Kontornr.<br>Personsystemnr.<br>1042824<br>Symkroniser fra stilling<br>Y<br>Ansættelsesområde<br>Kursusministeriet                                                                                                    | //.<br>2904583442001<br><b>Brugernavn</b><br>8001363<br><b>E-mail</b><br>YvonJens1363⊕statenshr.dk<br>K <u>lik her for at åbne en serviceanmodning i HR-sag</u>                                           |

4. Klik på link – **Kik her for at åbne en serviceanmodning i HR-Sag** - til at oprette en ny serviceanmodning i HR sag. Linket åbner HR-sag i et nyt vindue og nu kan de relevante informationer kopieres/indsættes i service anmodningen.

| Opret serviceanmortning - HR-serviceanmodninger - Qracle Annlications | - Movilla Firefox (Privat browsing)                      |                        |                | -             |        |
|-----------------------------------------------------------------------|----------------------------------------------------------|------------------------|----------------|---------------|--------|
| Ansættelsesdetaljer - Oracle Ap   X                                   | ×                                                        |                        |                |               |        |
| - → C @ ∨ ⊟ ≕ nttps://hdse-tes                                        | t.fa.em2.oradecloud.com/crmUl/faces/FuseOverview?macKey+ | =sSUF7%2F: 90% ✿ Q Søg |                | ⊚ ±           |        |
| Mest besøgte 🕘 I gang med Firefox 🧧 Oracle Financials Clou 🧧          | Error 500Internal Ser 🖸 Welcome                          |                        |                |               |        |
| DO NOT USE - POSTCLONE STEP IN PROGRESS - SHCMAC-1823 Developm        | ient (DEV) - Sys                                         |                        |                |               |        |
| STATENS HR                                                            |                                                          |                        |                | ☆ P ♀         | •      |
| R-serviceanmodning ×                                                  |                                                          |                        |                |               |        |
| Opret serviceanmodning ②                                              |                                                          |                        | Gem og fortsæt | Gem og luk An | muller |
| * Titel                                                               |                                                          | Status Ny              |                |               |        |
| Primært kontaktnavn                                                   | •                                                        | * Kategori             |                | Ý             | н.,    |
| Primær kontakts e-mail                                                |                                                          | Vedhæftninger Ingen 📲  |                |               |        |
| Detaljer om serviceanmodning                                          |                                                          |                        |                |               |        |
|                                                                       |                                                          |                        |                |               |        |
|                                                                       |                                                          |                        |                |               |        |
|                                                                       |                                                          |                        |                |               |        |
|                                                                       |                                                          |                        |                |               |        |
|                                                                       |                                                          |                        |                |               |        |

Alternativt til at bruge linket i Ansættelsesdetaljer, kan du Gå ind i Helpdesk (HR Sag) og opret ny serviceanmodning (se nedenfor).

5. Gå ind i Helpdesk (HR Sag) og opret ny serviceanmodning.

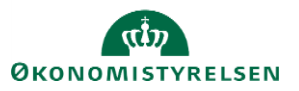

| od aften Randall Bo                                                              | oggs!                      |                     |                |      |                        |                 |                           |                                                  |       |
|----------------------------------------------------------------------------------|----------------------------|---------------------|----------------|------|------------------------|-----------------|---------------------------|--------------------------------------------------|-------|
| ig Min Arbejdsstyrke Helpde                                                      | sik Rapporter Da           | ishboards Værktøjer | Øvrige moduler | An > |                        |                 |                           |                                                  |       |
| ericcemodinger                                                                   | Als-sketer                 | +                   |                |      |                        |                 |                           |                                                  |       |
|                                                                                  |                            |                     |                |      |                        |                 |                           |                                                  |       |
| STATENS HR                                                                       |                            |                     |                |      |                        |                 |                           | â 🎾                                              | R     |
| STATENS HR                                                                       |                            |                     |                |      |                        |                 |                           | â 🥬                                              | R     |
| E STATENS HR<br>R-serviceanmodninger<br>HR-serviceanmodninger                    | Liste Alle Bine serviceane | nodringer v         |                |      |                        | Ð               | Handlinger ¥              | C C Drigt serviceanmod                           | ming  |
| STATENS HR<br>Reserviceanmodninger<br>HR-serviceanmodninger<br>Find Reterencere. | Liste Alle Abre serviceann | nodringer v         |                |      | Primært<br>kontaktnavn | to Kategorinavn | Handlinger <b>v</b><br>Kø | Opret serviceanmod           Sidst opdateret der | ining |

6. Udfyld titel og vælg kategori "SLS-SAM – Kun HR Administratorer"

| ≡ STATENS HR                              |                                             |                      |                                      | â                  | 9        | RB ~ |
|-------------------------------------------|---------------------------------------------|----------------------|--------------------------------------|--------------------|----------|------|
| HR serviceanmodninger Opret serviceanmodn | ning ×                                      |                      |                                      |                    |          |      |
| Opret serviceanmodning                    | Medarbejderens navn skrives i titel-feltet. |                      | Gem og fortsæt                       | <u>G</u> em og luk | Annuller |      |
| Titel N                                   | lyansaztielse Christine Callesen            | Statur<br>* Category | Ny                                   |                    | ~ N.     | 4    |
| Primær kontakts e-mail ov                 | wom@deloite.dk                              | Vedhæftninge         | Andre HR henvendelser                |                    |          |      |
| Detaljer om serviceanmodning              |                                             |                      | Fratrædelse                          |                    |          |      |
|                                           |                                             |                      | Frawler                              |                    |          | 1    |
|                                           |                                             |                      | Løn (medarbejdere)<br>Orlav          |                    |          | 11   |
|                                           |                                             |                      | SLS-SAM – Kun for HR-administratorer |                    |          |      |
|                                           |                                             |                      |                                      |                    |          |      |

Bemærk titel skal indeholde procesnavn og medarbejderens navn.

Nye felter vises i serviceanmodningen efter valg af kategori.

| ≡ STATENS HR                                                                                                    |                                                                                                    |                                                           |                                                                           |                                                                                   |                | â          | <b>1</b> | RB ~ |
|----------------------------------------------------------------------------------------------------|----------------------------------------------------------------------------------------------------|-----------------------------------------------------------|---------------------------------------------------------------------------|-----------------------------------------------------------------------------------|----------------|------------|----------|------|
| HR-serviceanmodninger Opret serviceanm                                                                                      | odning ×                                                                                                    |                                                           |                                                                           |                                                                                   |                |            |          |      |
| Opret serviceanmodning                                                                                                    |                                                                                                    |                                                           |                                                                           |                                                                                   | Gem og fortsæt | Gem og luk | Annuli   | ler  |
| * Titel<br>Primært kontaktravn<br>Primært kontakts e-mail<br>Ved valg af SLS-<br>SAM vil nye felter<br>vises.<br>* Category | Nyansaritelse Christine Callesen<br>Randall Boggs<br>cworm@deloitle.dk<br>Ny<br>SLS-SAM – Kun for HR-administratorer | Berørt part kan ikke bruges til<br>fremtidige ansættelser | Berert part<br>* Proces Navn<br>Lengruppenr.<br>* Lennr.<br>trædelsesdato | Ansantielse<br>Ansantielse<br>Ansantielse<br>Ansantielsesandringer<br>Frahrædelse |                |            |          |      |
| Detaljer om serviceanmodning                                                                                                |                                                                                                    |                                                           |                                                                           | Barselsorlov                                                                      |                |            |          |      |

7. Udfyld felterne og klik Gem og luk.

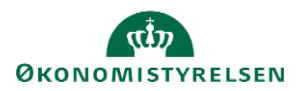

| ≡ STATENS HR                                                                       |                                                                                                    |                                  |                                            |                                                                                | â                                                                                                    | ۳            | <b>RB</b> ~ |
|------------------------------------------------------------------------------------|----------------------------------------------------------------------------------------------------|----------------------------------|--------------------------------------------|--------------------------------------------------------------------------------|----------------------------------------------------------------------------------------------------|--------------|-------------|
| Opret serviceanmodning Opret serviceanmodning                                      | ×                                                                                                    | Løngruppe num<br>at vælge, når d | imer, det samme, s<br>de laver blanket via | som de ple<br>a lønportale                                                     | jer<br>Gem og fortant – Gem og for                                                                                      | k Annuller   | ł           |
| * That<br>Prinner: kontaktnoren<br>Prinner kontakts e-mail<br>States<br>* Category | Nyansantales Christine Calleson<br>Randal Boggs<br>construi@dekidto.dk<br>Ny<br>SLS-SAM – Kon for HR-administratorer | ▼ 0                              | * 100                                      | Derect part<br>* Proces Navn<br>* Longruppen:.<br>- * Loens.<br>dhradelsosdato | Assettalise<br>123<br>1234567091234<br>01-65-2820                                                                       | ~<br>~       |             |
| Detaijer om servicaansodsha<br>Detaijer om servic<br>må aldrig anven               | ceanmodning på serviceanmodning<br>des – hverken af kunderne eller af                                                |                                  |                                            |                                                                                | Ikrafttrædelsesdato bruges af SAM til at<br>trække rapporten. Denne skal være identisk<br>med datoerne for lønelementer |              | •           |
| SAM                                                                                | – gælder også for HR                                                                                                 | Lønnummer er<br>find             | CPR og løbenumm<br>les i Statens HR.       | ier. Denne                                                                     |                                                                                                    |              |             |
|                                                                                    |                                                                                                    |                                  |                                            |                                                                                | 169                                                                                                    | radu sonde " |             |

Serviceanmodningen er nu sendt til SAM og må ikke redigeres.

SAM kan ikke se interne bilag, der ligger i SHR. Al information til SAM bør være udfyldt i felter til rådighed i administrer kompensation.

Alle informationer til SAM skal være indberettet i SHR og godkendt. SAM må ikke indberette efter informationer skrevet i serviceanmodningens titelfelt eller i detaljer om serviceanmodning. Feltet Detaljer om serviceanmodning skal derfor være blankt. Titelfelt anvendes til at skrive medarbejderens navn og en kort tekst om hvorfor serviceanmodningen indsendes.

# F. Genansættelse

En genansættelse foretages, når der laves en ansættelse af en medarbejder, der tidligere har været ansat i samme institution. Dvs. systemet genkender personen og har gemt nogle af de tidligere registrerede data om vedkommende. På mange måder er processen den samme som ved en ny ansættelse.

Genansættelse af medarbejdere med et CPR-nummer.

2. Ved genansættelse af medarbejdere **med** aktivt CPR-nummer, tastes ansættelsen på præcis samme måde, som alle andre ansættelser igennem CPR- modulet. Gå derfor tilbage til afsnit A og foretag ansættelsen ved at følge afsnit A, B og C. Medarbejderen vil få samme HCM ID, som ved den tidligere ansættelse.

Genansættelse af medarbejdere **uden** et aktivt CPR-nummer.

- 1. Klik på Min arbejdsstyrke, og Vis flere under Hurtige handlinger
- 2. Klik på Opret arbejdsrelation
- 3. Søg medarbejderen frem, ved at klikke på Avanceret søgning

Søg efter en person

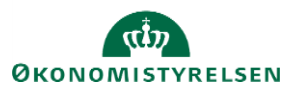

| 4. | Under Status f | for ansættel | sesforhold, | sæt et | flueben | ved <b>inaktiv</b> |
|----|----------------|--------------|-------------|--------|---------|--------------------|
|----|----------------|--------------|-------------|--------|---------|--------------------|

Stilling

Status for ansættelsesforhold Ryd

Aktiv

🗸 Inaktiv

- 5. Klik på medarbejderens navn i søgeresultaterne
- 6. Klik på **Fortsæt**

Sektion – Hvornår og hvorfor

- 7. Udfyld de obligatoriske felter markeret med stjerne
- 8. Vælg Genansæt en medarbejder ved 'Hvordan opretter du arbejdsrelationen'

| 7-11-20              |                                         |
|----------------------|-----------------------------------------|
|                      | Genansæt en medarbejder                 |
| uridisk arbejdsgiver | Hvorfor tilføjer du en arbejdsrelation? |
| Úkonomistyrelsen v   | ×                                       |
|                      | Type arbejdsrelation                    |

9. Gennemgå alle relevante steps og udfyld de resterende felter med ny information på samme måde, som ved en ny ansættelse

Sektion - Detaljer om ansættelse

10. Slet selv e-mail, b-nummer (feltet hedder "Brugernavn") og lønnummer (hvis der står noget). Når disse felter er tomme, vil ansættelsen sendes til alle modtagersystemerne på normal vis.

Det har tidligere været muligt i få tilfælde at genanvende et lønnummer fra den tidligere ansættelse. Dette er ikke længere en mulighed.

Sektion - Kompensation

- 11. Klik på Tilføj for at tildele elementerne på samme måde som ved en ny ansættelse.
- 12. Klik på Afsend

Ansættelsen er nu klar til godkendelse. Husk at der også ved genansættelse skal sendes en serviceanmodning til SAM.

## G. Ansættelse af timelønnet medarbejder

Ansættelse af en timelønnet medarbejder sker på næsten samme måde som ansættelse af andre typer af medarbejdere. Der skal dog gives besked til lønmedarbejderen om, at medarbejderen er timelønnet, så den korrekte kompensation kan blive tildelt. Dette afsnit vil gennemgå, hvad man skal være særligt opmærksom på,

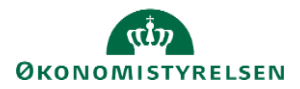

Vejledning til Statens HR Emne: HR-processer – Ansættelse ID: 6.a.3

sår man ansætter en timelønnet medarbejder. Alle opmærksomhedspunkter er relevante i konverteringen fra ventende ansat til medarbejder.

Sektion – Detaljer om ansættelse

1. Tag stilling til, om det er relevant for ansættelsen at udfylde feltet Ansættelsesform.

| Konverter ventende ansat<br>Maria Test |                                      |   |                            |                       |          |
|----------------------------------------|--------------------------------------|---|----------------------------|-----------------------|----------|
|                                        | Atdeling                             |   |                            |                       |          |
|                                        | Tøj - KURS                           |   | Alternativt sted           |                       |          |
|                                        | *Lokation                            |   |                            |                       | $\sim$   |
|                                        | Kursusstyrelsen_Paradisæblevej 111 v |   |                            |                       |          |
|                                        | * Ansættelsestype                    |   | Selvvalgt forhandlingsber. | organisation          |          |
|                                        | Overenskomstansatte ~                |   | Seniorordning              |                       |          |
|                                        | *Jobstatus                           |   |                            |                       |          |
|                                        | Almindelige medarbejdere             |   | Rejsekreditor              |                       |          |
|                                        | Almindelig eller tidsbegrænset       | r | Ansættelsesform            |                       |          |
|                                        | Almindelig ~                         |   |                            |                       | ~        |
|                                        | Fuldtid eller deltid                 |   |                            |                       | <b>^</b> |
|                                        | Fuldtid ~                            |   | Ingen værdi - (0)          | Ingen værdi           |          |
|                                        | Arbeidstimer                         |   | Kontraktansættelse (1)     | Kontraktansættelse    |          |
|                                        | 37 Ugentlig ~                        |   | Funktion orlov/ferie (2)   | Funktion orlov/ferie  |          |
|                                        |                                      |   | Lærling / Praktikant (3)   | Lærling / Praktikant  |          |
|                                        | 37 Ugentlig                          |   | Beskyttet stilling (4)     | Beskyttet stilling    |          |
|                                        | ETE                                  |   | Beskæftigelsesordning (5)  | Beskæftigelsesordning |          |
|                                        | 1                                    |   | Udlånt tjenestemand (6)    | Udlånt tjenestemand   |          |
|                                        | Headcount                            |   | Vikar (7)                  | Vikar                 |          |
|                                        | 1                                    |   | Åremålsstilling (8)        | Åremålsstilling       | <b>•</b> |
|                                        | Starttid                             |   | Søg                        |                       |          |
|                                        | 8:30 AM                              |   |                            |                       |          |

Sektion - Kompensation

#### 2. Klik på **Tilføj**

Elementerne er inddelt i tre kategorier: Lønoplysninger, Præansættelse og Øvrige oplysninger. Elementerne 'Timeløn studerende' og 'Timeløn øvrige' er specielt oprettet for timelønnede medarbejdere.

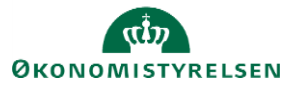

| 5 | Vælg en værdi                          |   |         |    | Nediger  |
|---|----------------------------------------|---|---------|----|----------|
|   | Afvigende kontering                    |   |         |    |          |
|   | Basisløn                               |   |         |    |          |
| 6 | Fradrag                                |   |         |    | Rediger  |
|   | Fri bil                                |   |         |    |          |
|   | Fri telefon                            |   |         |    |          |
| 9 | Lukning af eksisterende tillæg/fradrag |   |         |    |          |
|   | Plustid                                |   |         |    |          |
|   | Tillæg                                 |   |         |    |          |
|   | Timeløn studerende                     |   |         | OF | Annuller |
|   | Timeløn øvrige                         |   | 1       |    |          |
|   | Tjenestemænd                           |   |         |    |          |
|   | UM tilskud Løn                         |   |         |    |          |
|   | Vælg en værdi                          | ~ |         |    |          |
|   | Vis planoplysninger                    |   |         |    |          |
|   |                                        |   |         |    |          |
|   |                                        |   | Fortsæt |    |          |
|   |                                        |   |         |    |          |
| L |                                        |   |         |    |          |

3. Hvis medarbejderen er timelønnet studerende tilføjes elementet: Plan - Lønoplysninger; Indstilling -Timeløn studerende

| Plan   Lanophysninger   Indstilling   Timeien studerende   *Stardato   *Allennes medarbejderen med et fast antal timer pr. uge   Ja   Mr-01-21   Mr-01-21   Mr-01- | Konverter v    | ventende ansat                                                                      |        |                                                         |          | Afsend |
|----------------------------------------------------------------------------------------------------|----------------|-------------------------------------------------------------------------------------|--------|---------------------------------------------------------|----------|--------|
| Plan   Lanoplysninger   Indstilling   Timelen studerende   *Startdata   01-01-21   Ikraftrradelsesdato skal kun udfyldes, hvis forskellig fra   ovenstående startdato   dd-mm-yy   dd-mm-yy   *Lensystem   Nyt lansystem   Cammelt lønsystem indplaceret på løntrin   Angiv stedtillæg   Provins   Anden aftalt anciennitetsdato   dd-mm-yy                                                                                                    | TL Frederiksen |                                                                                     |        |                                                         |          |        |
| Plan<br>Lanoplysninger   Indstilling<br>Timelen studerende   *Startdato   01-01-21   01-01-21   Ikrafttrædelsesdato skal kun udfyldes, hvis forskellig fra<br>ovenstående startdato   dd-mm-yy   dd-mm-yy   *Lanoptysninger   Myt lansystem   Nyt lansystem   Angiv stedtillag   Provins   Anden aftatt anciennitetsdato   idd-mm-yy                                                                                                    |                |                                                                                     |        | Siet                                                    | Annuller |        |
| *Startdato   01-01-21   krafttrædelsesdato skal kun udfyldes, hvis forskellig fra   od-mm-yy   dd-mm-yy   Kutattimer, der skal aflønnes fast pr. uge   30   Metarbejderen optjener halv anciennitet   krafttrædelsesdato skal kun udfyldes, hvis forskellig fra   ovenstående startdato   dd-mm-yy   Karattimer, der skal aflønnes fast pr. uge   30   Metarbejderen optjener halv anciennitet   krafttrædelsesten optjener halv anciennitet   kansystem   Sammett lønsystem indplaceret på løntrin   Angiv stedtillag   Provins   Anden aftalt anciennitetsdato   dd-mm-yy                                                                                                    |                | Plan<br>Lønoplysninger                                                              |        |                                                         |          |        |
| *Startdato *Aflønnes medarbejderen med et fast antal timer pr. uge   01-01-21 Ja   Ikrafttrædelsesdato skal kun udfyldes, hvis forskellig fra<br>ovenstående startdato Antal timer, der skal aflønnes fast pr. uge   dd-mm-yy 30   Kut slutdato 30   Medarbejderen optjener halv anciennitet   Nyt lønsystem   Sammelt lønsystem indplaceret på løntrin   Angiv stedtillæg   Provins   Anden aftalt anciennitetsdato   dd-mm-yy                                                                                                    |                | Timeløn studerende                                                                  |        |                                                         |          |        |
| 01-01-21   Ikrafttrædelsesdato skal kun udfyldes, hvis forskellig fra   ovenstående startdato   dd-mm-yy   dd-mm-yy   dd-mm-yy   dd-mm-yy   Nyt lønsystem   Nyt lønsystem indplaceret på løntrin   Gammelt lønsystem indplaceret på løntrin   Angiv stedtillæg   Provins   Anden aftalt anciennitetsdato   dd-mm-yy                                                                                                    |                | *Startdato                                                                          |        | *Aflønnes medarbejderen med et fast antal timer pr. uge |          |        |
| krafttrædelsesdato skal kun udfyldes, hvis forskellig fra Antal timer, der skal al finnes fast pr. uge   dd-mm-yy 30   Kraftrædelsesdato skal kun udfyldes, hvis forskellig fra 30   dd-mm-yy Medarbejderen optjener halv anciennitet   dd-mm-yy Medarbejderen optjener halv anciennitet   dd-mm-yy Oprykning til næste løntrin   Cammelt lønsystem indplaceret på løntrin Segment 1   Angiv stedtillæg Segment 2   Provins Segment 3   Anden aftalt anciennitetsdato Segment 3                                                                                                    |                | 01-01-21                                                                            |        | Ja                                                      | $\sim$   |        |
| dd-mm-yy   Evt. slutdato   dd-mm-yy   dd-mm-yy   dd-mm-yy   *Lønsystem   Nyt lønsystem indplaceret på løntrin   Gammelt lønsystem indplaceret på løntrin   Provins   Angiv stedtillæg   Provins   Anden aftalt anciennitetsdato   dd-mm-yy                                                                                                    |                | lkrafttrædelsesdato skal kun udfyldes, hvis forskellig fra<br>ovenstående startdato |        | Antal timer, der skal aflønnes fast pr. uge             |          |        |
| Evt. slutdato   dd-mm-yy   *Lønsystem   Nyt lønsystem   Gammelt lønsystem indplaceret på løntrin   Provins   Angiv stedtillæg   Provins   Anden aftalt anciennitetsdato   dd-mm-yy                                                                                                    |                | dd-mm-yy                                                                            | Ē      | 30                                                      |          |        |
| dd-mm-yy   *Lansystem   Nyt lønsystem indplaceret på løntrin   Gammelt lønsystem indplaceret på løntrin   Angiv stedtillæg   Provins   Anden aftalt anciennitetsdato   dd-mm-yy                                                                                                    |                | Evt. slutdato                                                                       |        | Negarbejderen opgener nalv anciennitet                  | $\sim$   |        |
| *Lønsystem   Nyt lønsystem indplaceret på løntrin   Gammelt lønsystem indplaceret på løntrin   Angiv stedtillæg   Provins   Anden aftalt anciennitetsdato   dd-mm-yy                                                                                                    |                | dd-mm-yy                                                                            | Ċ      | Oprykning til næste løntrin                             |          |        |
| Nyt lønsystem   Gammelt lønsystem indplaceret på løntrin   Angiv stedtillæg   Provins   Anden aftalt anciennitetsdato   dd-mm-yy                                                                                                    |                | *Lønsystem                                                                          |        | dd-mm-yy                                                | Ċ.       |        |
| Gammelt lønsystem indplaceret på løntrin<br>Segment 2<br>Angiv stedtillæg<br>Provins<br>Anden aftalt anciennitetsdato<br>dd-mm-yy                                                                                                    |                | Nyt lønsystem                                                                       | $\sim$ | Segment 1                                               |          |        |
| Angiv stedtillæg   Provins   Anden aftalt anciennitetsdato   dd-mm-yy                                                                                                    |                | Gammelt lønsystem indplaceret på løntrin                                            |        |                                                         |          |        |
| Angiv stedtillæg  Provins  Anden aftalt anciennitetsdato  dd-mm-yy                                                                                                    |                |                                                                                     |        | Segment 2                                               |          |        |
| Anden aftalt anciennitetsdato dd-mm-yy                                                                                                    |                | Angiv stedtillæg                                                                    |        |                                                         |          |        |
| Anden aftalt anciennitetsdato dd-mm-yy                                                                                                    |                | Provins                                                                             | ~      | Segment 3                                               |          |        |
| dd-mm-yy                                                                                                    |                | Anden aftalt anciennitetsdato                                                       |        |                                                         |          |        |
| Segment 4                                                                                                    |                | dd-mm-yy                                                                            | i 🕲    | Segment 4                                               |          |        |
| Gammel lønsystem med kvalifikationstillæg 2,86 kr (31.03.12-<br>niveau)                                                                                                    |                | Gammel lønsystem med kvalifikationstillæg 2,86 kr (31.03.12<br>niveau)              | !-     |                                                         |          |        |
| Segment 5                                                                                                    |                |                                                                                     | $\sim$ | Segment 5                                               |          |        |
| Nyt lønsystem med lav kvalifikationstillæg 3,28 kr (31.03.12-<br>niveau) Segment 6                                                                                                    |                | Nyt lønsystem med lav kvalifikationstillæg 3,28 kr (31.03.12-<br>niveau)            |        | Seament 6                                               |          |        |

#### eller

4. Hvis den timelønnede medarbejder ikke er studerende tilføjes elementet: Plan - Lønoplysninger; Indstilling - Timeløn øvrige

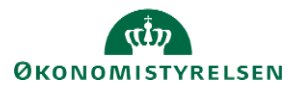

| TF Konvert | er ventende ansat<br><sup>sen</sup>                                                                                                    |          |                                                                         | Af <u>s</u> e | end |
|------------|----------------------------------------------------------------------------------------------------|----------|-------------------------------------------------------------------------|---------------|-----|
|            | Plan<br>Lønoplysninger<br>Indstilling<br>Timeløn øvrige<br>*Startdato<br>01-01-21<br>Krafttrædelsesdato skal kun udfyldes, hvis forskellig fra |          | Skal lønnen være feriegivende                                           |               |     |
|            | ovenstående startdato<br>dd-mm-yy<br>Evt. slutdato<br>dd-mm-yy                                                                                 | io<br>io | Nej ~                                                                   |               |     |
|            | Stedtillæg<br>Provins                                                                                                    | ~        | Medarbejderen optjener halv anciennitet Nej Oprykning til næste løntrin |               |     |
|            | Timeløn - 31.03.12-niveau<br>234,00<br>Timeløn - aktuelt niveau<br>250,00                                                                      |          | dd-mm-yy                                                                |               |     |
|            | Månedsløn - 31.03.12-niveau<br>Månedsløn - aktuelt niveau                                                                                      |          | Segment 3                                                               |               |     |
|            | Skal lønnen være pensionsgivende                                                                                                    | ~        | Segment 4                                                               |               |     |

Bemærk: Det er ikke nødvendigt at udfylde både timeløn og månedsløn, blot en af delene

5. Når alle sektioner i konverteringen er gennemført, klik på **Afsend** for at sende ansættelsen til godkendelse

# H. Oprettelse af medarbejdere i Statens HR der allerede er oprettet i SLS eller SIT AD

Der kan opstå en situationer, hvor det er nødvendigt at oprette nye medarbejdere i fx SLS eller Statens IT's AD inden ansættelsen tastes i Statens HR. Dette vil oftest være ifbm. go-live for nye institutioner. Disse medarbejdere skal indtastes via en normal ansættelsesproces, men hvor der foretages enkelte justeringer, da disse ellers vil blive oprettet to gang i AD'et og SLS.

Dette er ikke en proces der normalt bør følges, og særligt for medarbejdere der allerede er oprettet i SLS, vil dette ikke være en proces, der permanent vil være tilgængelig.

Der er tre forskellige scenarier 1) medarbejderen er allerede oprettet i AD'et, men skal fortsat oprettes i SLS, 2) medarbejderen er allerede oprettet i SLS men skal fortsat oprettes i AD'et og 3) medarbejderen er oprettet i både AD og SLS, og skal ikke overføres til disse systemer på ny.

#### 1) medarbejderen er allerede oprettet i AD'et, men skal fortsat oprettes i SLS

I oprettelsesprocessen skal der følges den normale proces, men på sektionerne **Kommunikationsoplysninger** og **Detaljer om ansættelse** skal e-mailen indtastes manuelt, da personen allerede er oprettet i AD'et og I derfor har e-mailen tilgængelig. Husk derfor at sætte flueben i kortet Kommunikationsoplysninger, når du vælger relevante steps for ansættelsen

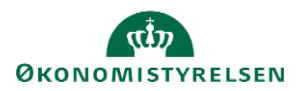

| СТ | Konverter ventende ansat<br><sup>Clara Toft</sup> | t                         |                                        |                                 |          | Fortsæt <u>Annuller</u> |
|----|---------------------------------------------------|---------------------------|----------------------------------------|---------------------------------|----------|-------------------------|
|    |                                                   |                           |                                        |                                 |          |                         |
|    |                                                   |                           | Hvilke info vi                         | il du håndtere?                 |          |                         |
|    |                                                   | Kommunikationsoplysninger | Lovgivningsinfo                        | Statsborgerskabsoplysninger     | Kørekort |                         |
|    |                                                   | Visummer og tilladelser   | Familie og kontakter i<br>nødstilfælde | Kommentarer og<br>vedhæftninger |          |                         |

#### Sektion - Kommunikationsoplysninger

1. Tilføj **arbejdsmail**. Det er vigtigt, at der vælges arbejdsmail, og ikke en af de andre valgmuligheder. Herefter fortsættes processen på normal vis, og der navigeres videre til Detaljer om ansættelse

| 3 Kommunikationsoplysninger                             |                                        |
|---------------------------------------------------------|----------------------------------------|
| Telefoner                                               |                                        |
| <ul> <li>Arbejdstelefon</li> <li>45-58136654</li> </ul> | 1                                      |
| E-mails                                                 | + Tilføj                               |
|                                                         | Tilføj<br>Der er endnu ikke noget her. |
|                                                         | For <u>t</u> sæt                       |
| E-mails                                                 |                                        |
| * <b>Type</b><br>Arbejdsmail ~                          | ►E-mail<br>fiktiv@oes.dk               |
|                                                         | Fortsæt                                |

Sektion - Detaljer om ansættelse

2. Udfyld medarbejderens B-nummer og E-mail. Dette skal være den samme e-mail som før.

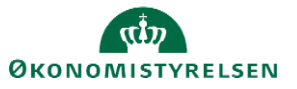

| v<br>Isprocent<br>til fratrædelsesbeløb |
|-----------------------------------------|
| til fratrædelsesbeløb                   |
| til fratrædelsesbeløb                   |
| til fratrædelsesbeløb                   |
| anangstilling vad udløb                 |
| adapatetilling vod udløb                |
| -gang-saming ved dates                  |
|                                         |
|                                         |
|                                         |
|                                         |
|                                         |
|                                         |
|                                         |
|                                         |
| navn                                    |
| σε                                      |
|                                         |
| poes.ak                                 |
|                                         |
| ail<br>tiv(                             |

Herefter fuldføres ansættelsesprocessen som normalt, og medarbejderen bør derefter **ikke** være sendt til oprettelse hos Statens It. Første gang denne proces foretages anbefales det, at der tages kontakt til Statens It for at tjekke, at personen ikke er dukket op til oprettelse hos deres brugeradministration. I tilfælde af, at vedkommende er overført som en oprettelse hos Statens It kontaktes Statens HR supporten.

#### 2) medarbejderen er allerede oprettet i SLS men skal fortsat oprettes i AD'et

I oprettelsesprocessen skal der følges den normal proces, men på sektionen **Detaljer om ansættelse**, skal lønnummeret tilføjes manuelt, da medarbejderen allerede har et lønnummer fra den oprindelige oprettelse i SLS.

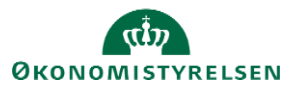

| 10 Ugentlig ~                        | ~                              |
|--------------------------------------|--------------------------------|
| Standard arbejdstimer<br>37 Ugentlig | Aremålsprocent                 |
| FTE                                  |                                |
| . 0,2702702703                       | Ret til fratrædelsesbeløb      |
| Headcount 1                          |                                |
| Starttid                             | Tilbagegangsstilling ved udløb |
| 8:30 AM                              |                                |
| Sluttid                              |                                |
| 3:54 PM                              |                                |
| Prøvetidsperiode                     |                                |
| 3 Måneder V                          |                                |
| Slutdato for prøvetid                |                                |
| 31-03-2021                           | Lønnr.                         |
| *Forhandlingsberettiget organisation | 1234567891000                  |
| Yngre Læger V                        | Brugernavn                     |
| *Navn på aftalegrundlag              |                                |
| OK for akademikere                   | E-mail                         |
| *Ansættelsesområde                   |                                |
| rtrtert                              |                                |
|                                      |                                |
|                                      | For <u>t</u> sæt               |
|                                      |                                |

Herefter fuldføres ansættelsesprocessen som normalt, og medarbejderen bør derefter **ikke** være oprettet i SLS. Det er derfor heller ikke nødvendigt at tildele elementer på steppet Kompensation eller at oprette en HR serviceanmodning, hvis der ikke skal ske nogle ændringer i lønnen. Første gang denne proces foretages anbefales det at tjekke direkte i SLS/HR-Løn for at sikre, at medarbejderen ikke er oprettet med endnu et lønnummer. I tilfælde af, at personen alligevel er oprettet med et nyt lønnummer kontaktes Statens HR supporten.

#### 3) medarbejderen er oprettet i både AD og SLS, og skal ikke overføres til disse systemer på ny

I tilfælde af medarbejdere, der både er oprettet i SLS og AD, men ikke er oprettet i Statens HR, skal både punkt 1) og 2) følges, og både e-mailfelter og lønnummerfeltet udfyldes som beskrevet i ansættelsesprocessen.

#### I. Tidsbegrænset ansættelse

Tidsbegrænsede ansatte oprettes i Statens HR på samme måde som alle andre typer ansættelser. Det samme gælder for fratrædelser af tidsbegrænsede ansatte. Her benyttes også den sædvanlige fratrædelsesproces i Statens HR, som er beskrevet i vejledningen 6.e.2 Fratræd medarbejder. Dette afsnit gennemgår opmærksomhedspunkter ved tidsbegrænsede ansættelser.

- a) Angiv tidsbegrænset ansættelse
- b) Forventet slutdato
- c) Fratrædelse eller forlængelse?

#### a) Angiv tidsbegrænset ansættelse

Sektion - Ansættelsesdetaljer

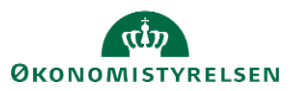

Hvis man ansætter en ansættelse er tidsbegrænset, skal dette angives i feltet "Almindelig eller tidsbegrænset" under ansættelsen.

| Ansættelsestype                 |   |
|---------------------------------|---|
| Overenskomstansatte             | ~ |
| * Jobstatus                     |   |
| Almindelige medarbejdere        | ~ |
| *Almindelig eller tidsbegrænset |   |
| Tidsbegrænset ansat             | ~ |

. . . . .

Derefter udfyldes feltet "Forventet slutdato" med den relevante dato.

| Persontype                       |   |
|----------------------------------|---|
| Medarbejder                      | ~ |
| Primært ansættelsesforhold<br>Ja |   |
| Forventet slutdato               |   |
| 30-04-2021                       |   |

#### b) Forventet slutdato

I forbindelse med implementeringen af Statens HR blev personer, som havde en lukkedato i SLS indlæst med en forventet slutdato i Statens HR. Det vil sige, at der ikke er forskel på hvordan de tidsbegrænsede ansatte figurerer i Statens HR og i SLS, uanset om de er ansat før eller efter institutionen har taget løsningen i brug.

Værdien i feltet "Forventet slutdato" sendes *ikke* til nogen systemer vha. integrationerne. Det er derfor vigtigt, at man sørger for at datoen indberettes til SAM via en serviceanmodning.

Det er vigtigt at tidsbegrænsede ansatte står med en lukkedato i SLS, både for at undgå at nogen kommer til at få for meget i løn, men også for at man kan lave korrekte fremskrivninger baseret på data i SLS.

#### c) Fratrædelse eller forlængelse?

Når datoen Forventet slutdato *nærmer sig* er det vigtigt at der tages stilling til hvad der skal ske med medarbejderen. Der er 3 muligheder:

1) Hvis medarbejderen skal forlænges

"Forventet slutdato" skal opdateres på ansættelsesforholdet. Datoen skal rettes i SLS ved at oprette en serviceanmodning i HR Sag til SAM, der sørger for ændringen i SLS.

→ Se afsnittet "J. Forlængelse og fastansættelse" i denne vejledning

2) Hvis medarbejderen skal fastansættes

"Forventet slutdato" skal fjernes fra ansættelsesforholdet. Datoen skal rettes i SLS ved at oprette en serviceanmodning i HR Sag til SAM, der sørger for ændringen i SLS.

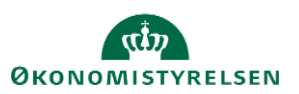

→ Se afsnittet "J. Forlængelse og fastansættelse" i denne vejledning

- 3) Hvis medarbejderen skal fratræde:
  - a) Hvis fratrædelsesdatoen er *den samme* som den forventede slutdato, dvs. at den korrekte dato allerede står i SLS:
  - → Følg vejledningen "Fratræd medarbejder" '

Bemærk! Når der gennemføres en fratrædelsesproces vil integrationerne (forsøge at) sende fratrædelsesdatoen til modtagesystemerne, hvilket vil fungere fint for de fleste modtagesystemer.

Men i forhold til integrationen til SLS vil der komme en fejlmeddelelse, da SLS ikke kan modtage en dato til et felt, der allerede er udfyldt. Denne fejlmeddelelse kan dog ignoreres, da man jo netop sender den samme dato.

- b) Hvis fratrædelsesdatoen *afviger* fra den forventede slutdato, og dermed afviger fra den dato, der står i SLS:
  - Få fjernet slutdatoen i SLS ved at ændre forventet slutdato til den korrekte fratrædelsesdato og indsende en serviceanmodning. Når den er løst, registreres fratrædelsen i SHR
  - Tast en fratrædelsesproces
- → Følg vejledningen "Fratræd medarbejder".

Hvornår bør man taste en fratrædelsesproces?

Fratrædelsesprocessen bør tastes 1-2 måneder før medarbejderen skal fratræde. Det anbefales *ikke* at taste processen længe før da:

- Fratrædelsesdatoen sendes til modtagesystemerne og hvis processen senere annulleres, vil den ikke forsvinde automatisk fra alle disse (se vejledningen "Tilbagetræk opsigelse").
- Fratrædelsesdatoen vil generere en periode på alle underordnede, hvis det er en leder der fratrædes, hvilket vil gøre det administrativt tungt for HR at lave ændringer på disse.

Bemærk!: hvis der *ikke* gennemføres hverken en proces 1, 2 eller 3, så vil medarbejderen kun blive lukket i SLS men ikke i de øvrige modtagesystemer, og medarbejderen vil heller ikke få lukket sin brugeradgang til Statens HR!

Institutionerne opfordres til forretningsmæssigt at sørge for at monitorere, om der er personer i løsningen, der nærmer sig en forventet slutdato.

Opsummering af relevante datofelter i løsningen:

| Placering Beskrivelse |
|-----------------------|
|                       |

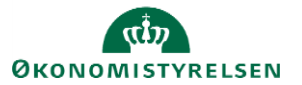

| Ansættelsesdato    | Arbejdsrelation    | Den dato hvor medarbejderne er blevet ansat i institutionen.                                                                                                    |
|--------------------|--------------------|----------------------------------------------------------------------------------------------------|
|                    |                    | Datoen benyttes i integrationerne til fagsystemerne.                                                                                                    |
| Fratrædelsesdato   | Arbejdsrelation    | Datoen kommer på hvis der gennemføres en egentlig fratrædelsesproces i Statens HR,<br>dvs. hvis man går ind i "Håndter arbejdsrelation" og vælger Handlinger "Fratræd".                                                                                                    |
|                    |                    | Når der gennemføres en fratrædelsesproces vil integrationerne (forsøge at) sende fratrædelsesdatoen til modtagesystemerne.                                                                                                    |
|                    |                    | Man bør først taste en fratrædelsesproces, når der er 1-2 måneder til at medarbejderen<br>skal fratræde - dels fordi datoen sendes til modtagesystemerne og dels fordi datoen<br>har indflydelse på funktionaliteten i forhold til datostyrede ændringer.*                                                                                                |
| Forventet slutdato | Ansættelsesforhold | Datoen kommer på i forbindelse med ansættelsen af en tidsbegrænset ansat, eller den tilføjes/opdateres senere. Datoen siger noget om, hvornår man <i>forventer</i> at en person fratræder, men det er en systemintern oplysning. Datoen sendes <i>ikke</i> videre til integrationerne, hverken når datoen indsættes, eller hvis den rettes eller fjernes. |
| Gældende slutdato  | Ansættelsesforhold | Hvis der er en fremdateret ændring på medarbejderen, vil det skabe en periode på<br>dennes ansættelse. Perioden kan også dannes indirekte fx hvis en leder fratræder. Den<br>"gældende slutdato" omhandler, hvornår den periode af ansættelsen som man kigger<br>på gælder til.**                                                                         |
| Gældende startdato | Ansættelsesforhold | Datoen fortæller, hvornår den periode af ansættelsen, som man kigger på, gælder<br>fra.**                                                                                                    |

#### Eksempel:

\* Fx vil en fratrædelsesdato på en leder slå igennem på dennes underordnede således, at det dannes "perioder" på deres ansættelser, hvor lederens fratrædelsesdato bliver til periodens "gældende slutdato".

\*\*Hvis man fx har lavet en datostyret ændring fra d. 1-1-2020 og en anden datostyret ændring fra d. 1-4-2020., og man søger personens ansættelsesforhold frem pr. d. 15-3-2020, så vil der stå, at den gældende startdato er d. 1-1-2020 og den gældende slutdato er d. 31-3-2020.

## J. Forlængelse og fastansættelse

Hvis man har en tidsbegrænset ansat, som ikke skal fratrædes, så skal der laves en forlængelse eller en fastansættelse.

#### a) Forlængelse

Processen for forlængelse af en medarbejder afhænger af, om man a) allerede har lavet en fratrædelse af medarbejderen, eller b) man blot har tastet en forventet slutdato på medarbejderen. Der skal sendes en serviceanmodning til SAM når der skrives/rettes/slettes i dette felt.

Proces hvis der er foretaget en fratrædelsesproces

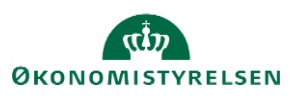

- 1) Tilbagetræk fratrædelsen
- 2) Ret fratrædelsesdatoen hos SLS og SIT

**OBS** Der skal indsendes serviceanmodning med ændret forventet slutdato inden der tastes en ny fratrædelsesdato, da fratrædelsen ellers vil fejle i integrationen. Så HR skal afvente at serviceanmodningen er løst inden ny fratrædelsesdato tastes.

#### Tilbagetræk fratrædelsen

- 1. Klik på Min arbejdsstyrke Vis flere under Hurtige handlinger
- 2. Klik på **Fratrædelse**
- 3. Fremsøg medarbejderen, som skal forlænges
- 4. Klik på medarbejderens navn. Oplysninger om medarbejderens fratrædelse vises
- 5. Klik på **Tilbagefør**

| GG | Se fratrædelse<br>Gapfit bølge 3 Gapfit Bølge 3                                                                                         |                                                                      | Tilbagefør |
|----|----------------------------------------------------------------------------------------------------|----------------------------------------------------------------------|------------|
| 6  | Hvornår og hvorfor<br>Hvornår er underretningsdatoen for fratrædelse?<br>29-11-2020<br>Hvornår træder opsigelsen i kraft?<br>31-12-2020 | "Hvordan opsiger du medarbejderen?<br>Anden beskæftigelse, tj.frihed |            |
|    | Fratrædelsesinfo<br>Tilbagekald brugeradgang fra SHR<br>Efter fratrædelse                                                               | Forretningstitel<br>Fuldmægtig<br>Ansættelsesforholdsnr.<br>E2002895 |            |

- 6. Tilføj evt. en kommentar til godkenderen
- 7. Klik på **Afsend**. Tilbagetrækningen er nu klar til godkendelse
- 8. Sørg for at datoen rettes i SLS og hos SIT. Du skal indberette den ændrede slutdato til SLS via en serviceanmodning til SAM.

Ret fratrædelsesdatoen hos SLS og SIT

- "Forventet slutdato" skal opdateres på ansættelsesforholdet.
- Der skal sendes en serviceanmodning til SAM når der skrives/rettes/slettes i feltet
- Datoen skal rettes manuelt i SLS af SAM
- 1. Klik på **Min arbejdsstyrke Vis flere** under Hurtige handlinger
- 2. Klik på Ændr ansættelsesdetaljer
- 3. Fremsøg medarbejderen, som skal forlænges
- 4. Klik på medarbejderens navn i søgeresultaterne
- 5. Vælg en relevant startdato for ændringen. Klik på Fortsæt
- 6. Sektion Ansættelsesforhol: opdater datoen i Forventet slutdato\*. Klik på Fortsæt

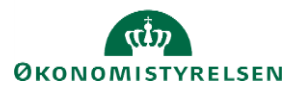

| Ansættelsesforholdslil.          |   |
|----------------------------------|---|
| 1042033                          |   |
| Aktiv - Lønsystemberettiget      | ~ |
| Persontype                       |   |
| Medarbejder                      | ~ |
|                                  |   |
| Primært ansættelsesforhold       |   |
| Primært ansættelsesforhold<br>Ja |   |

- 7. Tilføj evt. en kommentar til godkenderen
- 8. Klik på Afsend. Ændringen er nu klar til godkendelse
- 9. Sørg for at datoen rettes i SLS\*, hvis en dato tidligere er indberettet. Du skal indberette datoen via en serviceanmodning til SAM.

\*Feltet 'Forventet slutdato' slår ikke automatisk igennem i nogen integrationer. Men en slutdato vil som regel være blevet indberettet til SLS under ansættelsen.

#### B. Fastansættelse

Proces,

- 1) "Forventet slutdato" skal fjernes fra ansættelsesforholdet. Der skal sendes en serviceanmodning til SAM når der skrives/rettes/slettes i feltet.
- 2) Datoen skal fjernes manuelt i SLS af SAM.

#### Vejledning:

- 1. Klik på **Min arbejdsstyrke Vis flere** under Hurtige handlinger
- 2. Klik på Ændr ansættelsesdetaljer
- 3. Fremsøg medarbejderen, som skal forlænges
- 4. Klik på medarbejderens navn i søgeresultaterne
- 5. Vælg en relevant startdato for ændringen. Klik på Fortsæt
- 6. Sektion Ansættelsesforhol: opdater datoen i Forventet slutdato\*. Klik på Fortsæt

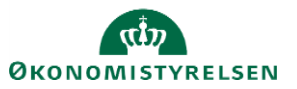

| Ansættelsesforhold                 |              |
|------------------------------------|--------------|
| Ansættelsesforholdsnr.<br>E1042533 |              |
| *Status for ansættelsesforhold     |              |
| Aktiv - Lønsystemberettiget        | $\checkmark$ |
| Persontype                         |              |
| Medarbejder                        | ~            |
| Primært ansættelsesforhold<br>Ja   |              |
| Forventet slutdato                 |              |
| 31-03-2021                         | ŝ            |
| *Stilling                          |              |
| Fuldmæatia Rekrutterina            | $\sim$       |

- 7. Tilføj evt. en kommentar til godkenderen
- 8. Klik på Afsend. Ændringen er nu klar til godkendelse
- 9. Sørg for at datoen rettes i SLS\*, hvis en dato tidligere er indberettet. Du skal indberette datoen via en serviceanmodning til SAM.

\*Feltet 'Forventet slutdato' slår ikke automatisk igennem i nogen integrationer. Men en slutdato vil som regel være blevet indberettet til SLS via elementer under ansættelsen. Der skal sendes en serviceanmodning til SAM når der skrives/rettes/slettes i feltet.

## K. Ansættelse i løntilskudsordninger eller fleksjob

Ved ansættelse af medarbejdere i enten løntilskudsordninger eller fleksjob, er der to felter, som man skal være opmærksom på skal udfyldes under ansættelsen. Dette afsnit gennemgår hvilke to felter, som skal udfyldes og hvordan de skal udfyldes. Felterne skal udfyldes som en del af konvertieringsprocesen fra ventende ansat til medarbejder. Desuden skal man huske at uploade selve fleksjob/løntilskudsaftalen mv. fra Kommunen via hurtig handlingen 'Dokumentrecords'.

Sektion – Detaljer om ansættelse

1. Udfyld felterne **Beskæftigelsesordning** og **Ansættelsesform,** for at sikre korrekt lønindplacering og refusion.

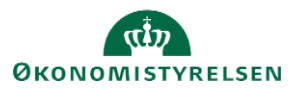

| Beskæftigelsesordning                   | ~      |
|-----------------------------------------|--------|
| *Skatteoplysninger                      |        |
| *Pensionskasse                          | ~      |
| *Disco-kode                             | ~      |
|                                         | $\sim$ |
| Alternativt delregnskab                 |        |
| Alternativt sted                        | Ý      |
|                                         | $\sim$ |
| Selvvalgt forhandlingsber. organisation |        |
| Seniorordning                           |        |
| Rejsekreditor                           |        |
| Ansættelsesform                         | ~      |

2. Ved feltet Beskæftigelsesordning, vælges den ordning som står i kontrakten fra kommunen.

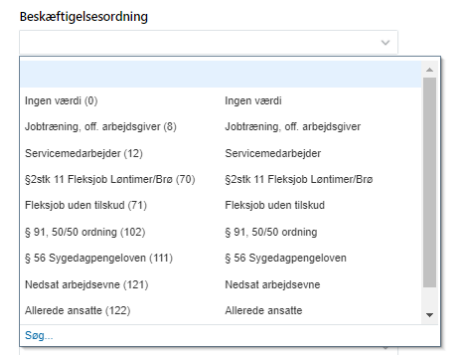

3. Ved feltet **Ansættelsesform** vælges: Beskæftigelsesordning (5) Ansættelsesform

|                           | ~                     |     |
|---------------------------|-----------------------|-----|
|                           |                       |     |
| Ingen værdi - (0)         | Ingen værdi           |     |
| Kontraktansættelse (1)    | Kontraktansættelse    | - 1 |
| Funktion orlov/ferie (2)  | Funktion orlov/ferie  | - 1 |
| Lærling / Praktikant (3)  | Lærling / Praktikant  | - 1 |
| Beskyttet stilling (4)    | Beskyttet stilling    | - 1 |
| Beskæftigelsesordning (5) | Beskæftigelsesordning | - 1 |
| Udlånt tjenestemand (6)   | Udlånt tjenestemand   | - 1 |
| Vikar (7)                 | Vikar                 | - 1 |
| Åremålsstilling (8)       | Åremålsstilling       |     |
| Søg                       |                       |     |

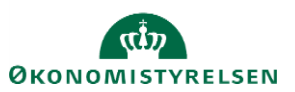

4. Derefter fortsætter processen for ansættelse af en ny medarbejder eller ændring af medarbejdere med angivelse af basisløn, tillæg og fradrag.

Når du udfylder felterne 'Ansættelsesform' og 'Beskæftigelsesordning' er SAM opmærksomme på at medarbejderen er i løntilskud.

Du skal indsende den løn, som medarbejderen skulle have haft, hvis det ikke var en løntilskudsordning fx fuldmægtig, 1 trin 26.409,17 kr.

Så sætter SAM en lønreduktion ind på LKO 2992, hvor der sættes max. Timeløn ind, en sats som er fastsat af jf. lovgivning mht. løntilskudsordninger.

Dermed kan medarbejderen se følgende af sin lønseddel

Løn vedrørende juni 2021

| Nr.   |                               | Enheder | Sats | Beløb     |
|-------|-------------------------------|---------|------|-----------|
| 2000  | Løn                           |         |      | 26.409,17 |
| 2992  | Lønreduktion, socialt kapitel |         |      | -5.407,10 |
| 7045  | ATP Pension, sats A           |         |      | -94,67    |
| 9845  | AM-bidrag                     |         |      | -1.673,00 |
| 9850  | A-skat                        |         |      | -4.856,00 |
| I alt |                               |         |      | 14.378,40 |

Pensionen bliver der ikke rørt ved. Så såfremt medarbejderen skulle have haft pension fra første dag, så kører det automatisk, men man skal stadig udfylde ikrafttrædelsesdato, såfremt medarbejderen er omfattet af en pensionsordning med karens fx SAMpension.

 Husk desuden, at ved indsendelse af serviceanmodning til SAM udfyldes titelfeltet med fx Navn + Løntilskudsordning eller fleksjob. Dette for at sikre at SAM kan se det er løntilskud eller fleksjob.

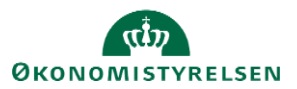